#### Synchronised National Communication in Health (SyNCH)

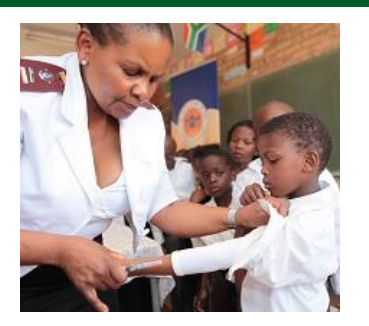

#### **Account Administration User Guide**

**Health Systems Trust** 

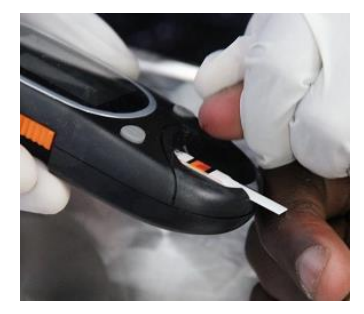

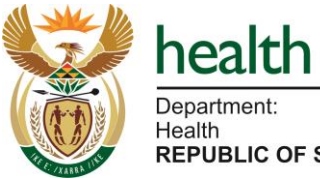

Department: Health REPUBLIC OF SOUTH AFRICA

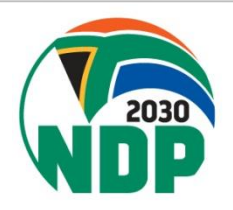

## SyNCH URLs

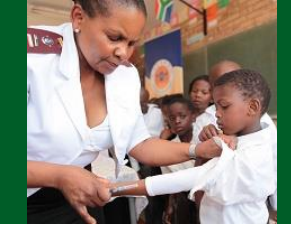

<u>https://ccmdd.org.za/</u> - Live site <u>https://reports.ccmdd.org.za</u> - Reporting site

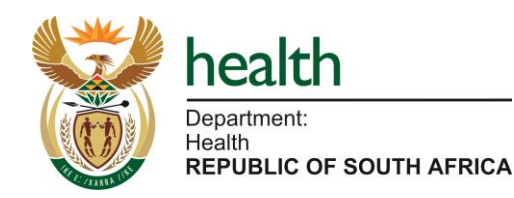

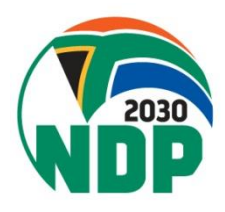

## **SyNCH - Login Screen**

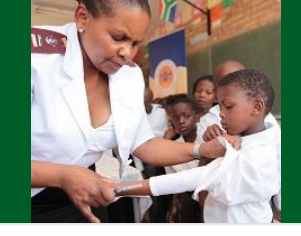

HOME DOCUMENTS

#### Welcome to SyNCH

health

Synchronised National Communication in Health

Keep username and password confidential

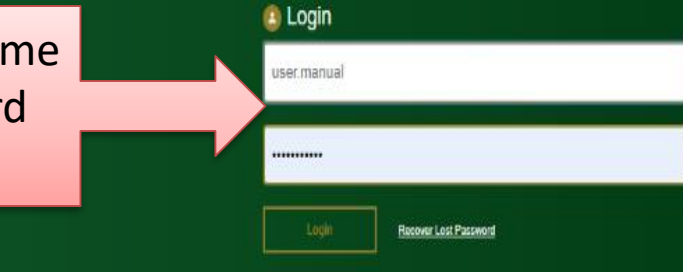

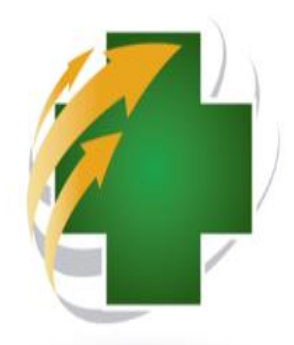

Over the past deaded, South Africa has experienced an unprecedented greath in patients requiring access is tring-term therapies. Not only has South Africa introduced universal access to artistational therapy (ART) for patients living with HIV and ADB, but there has also been a steady increase in the number of patients with non-communicable diseases (ADDs), requiring shrold therapy.

South Atrica's changing epidemiological profile has led to an over-extension of public sector healthcare lastities including primary health care (PHC) clinics. This has placed enormous strain on available resources and has contributed towards medicine chortages and declining quality of same.

Typically, a patient with a churric diverse is involved with a repeat prescription for six manths. Between six-manthis clinical assessments, the patient needs to visit the healthcare facility manely to collect medication. On a daily basis, as much as TON of a facility's prescription load will be devided to cervicing repeat prescriptions.

The patient expedence lends to be one of long weiling times and, occasionally, repeat visits to bacities in order to collect medicines that were not available during the routine visit. This poses potential adherence barriers which may lead to poor health outcomes, and places strain on the patient in terms of transport costs and loss of income.

Private sector pharmactes and health tealities are able to ofter longer hours of operation than do public sector bolities, including weekends. In addition, private sector outlets are often more accessible from patients' places of employment which, when coupled with shorter waiting times; allows for the collection of madicines whould the read to taking a day's leave or forgoing a day's income.

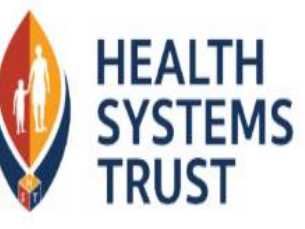

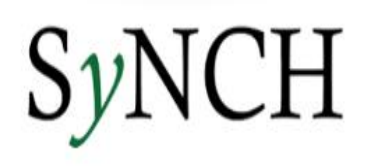

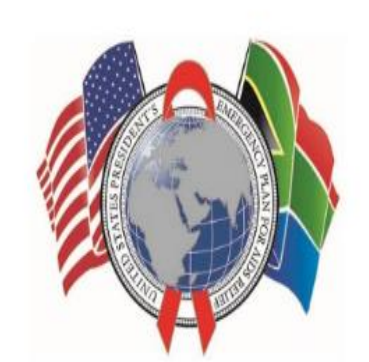

## **SyNCH – User Account Setup**

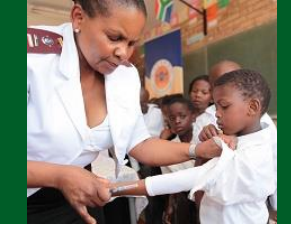

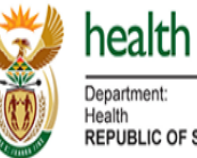

Department:

**REPUBLIC OF SOUTH AFRICA** 

| Home Prescriptions <del>•</del> | Pick-up Point - Pick-up Point Reports - Patient Rep | orts - Data Management - | Setup 🗸     | Help <del>v</del> Logout                                                                                                    |
|---------------------------------|-----------------------------------------------------|--------------------------|-------------|----------------------------------------------------------------------------------------------------|
|                                 |                                                     |                          | Organizatio | ons                                                                                                    |
| Your details                    | Uncollected Patient Medicine Pa                     | arcels                   | Accounts    | stem Changes                                                                                                    |
| Name                            |                                                     | Wasbank Clinic           | My          | Prescription View: Prescription Date Field                                                                                                    |
|                                 | Uncollected after 48 hours of collection date       | 10                       | 0           | 11 November 2019                                                                                                    |
| PERSAL No                       | Uncollected after 7 days of collection date         | 15                       |             | prescription is captured on SyNCH after the<br>the date of the actual review can be selected                                                     |
| FLNOAL NO.                      | Uncollected / Returned parcels                      | <sup>23</sup> Select '   | 'Setup      | > Accounts" he Prescription date                                                                                                    |
| MD No                           | All uncollected medicine parcels                    | 19                       | occup       |                                                                                                    |
| 123212                          |                                                     |                          |             | ape formulary - Free State &                                                                                                    |
| Qualifications                  | Prescriptions: Rejected by CCM                      | DD Service Provi         | der         | <b>18 July 2019</b><br>The 2019 formulary for the Eastern Cape is now available. Free<br>State & Mpumalanga is now live with the 2019 formulary. |
| Signature                       | Wasba                                               | ank Clinic M             | y Area      | New KwaZulu-Natal Formulary                                                                                                    |
|                                 | Rejected in last day 0                              | 0                        |             | 06 July 2019<br>The 2019 formulary for KwaZulu-Natal is now available.                                                                           |
|                                 | Rejected in last week 0                             | 0                        |             |                                                                                                    |
|                                 | Rejected in last month                              | 0                        |             | Prescriptions rejected by Service Provider                                                                                                    |
| Prescribing Facility            | All rejected prescriptions                          | Q                        |             | A list of prescriptions rejected by the Service Provider is available on<br>the home screen as well as the prescriptions menu.                   |

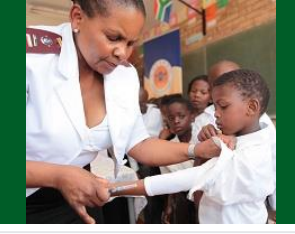

|                                                                                                    | 🕨 h  | ealth               |                 |                         |                   |                   |         |        |        |
|----------------------------------------------------------------------------------------------------|------|---------------------|-----------------|-------------------------|-------------------|-------------------|---------|--------|--------|
| Ö                                                                                                    | De   | partment:<br>alth   |                 |                         |                   |                   |         |        |        |
| and the second second s | RE   | PUBLIC OF SOUTH AFI | RICA            |                         |                   |                   |         |        |        |
| H                                                                                                    | lome | Prescriptions -     | Pick-up Point 🗸 | Pick-up Point Reports - | Patient Reports 👻 | Data Management 🗸 | Setup 🗸 | Help - | Logout |

#### **User Accounts**

| Filter<br>records:  | Enabled<br>Administrator | All V API User    | All V Account I | Manager Al | <b>V</b>             |                                              |                                                          |                          |
|---------------------|--------------------------|-------------------|-----------------|------------|----------------------|----------------------------------------------|----------------------------------------------------------|--------------------------|
| New                 | Edit                     | Disable Account S | ignature Report |            |                      |                                              | Search                                                   | Records 1 to 20 of 7916  |
|                     | qne                      | Firstname         | Lastname        | Enabled    | Last Login           | Roles                                        | Account Permissions                                      | Account Actions          |
| Sele<br>"Nev        | ct g<br>v″               | Tetelo            | Makweng         | Yes        | 10 Jan 2020<br>09:35 | Script Capturer                              |                                                          | Account Summary Reset    |
| to<br>create<br>nev | ea<br>v                  | Nokubonga         | Mbili           | Yes        |                      | Script Creator                               |                                                          | Account Summary<br>Reset |
| accou               | ia.Zitha                 | Patricia          | Zitha           | Yes        | 7 Jan 2020<br>14:20  | Account Manager Script Creator Script Reader | Manage: Script Reader (1)<br>Manage: Account Manager (1) | Account Summary<br>Reset |

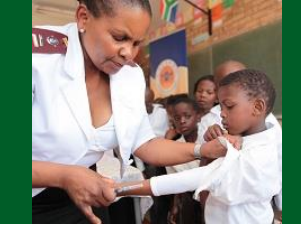

| Cancel               |                        |   |                                                      | Save                                   |
|----------------------|------------------------|---|------------------------------------------------------|----------------------------------------|
| Username             | name.surname           |   | The email address of the user (Must be in the system | Enter user's credentials               |
| Password             |                        |   | User's password                                      | and selected password<br>(minimum of 6 |
| Repeat Password      | •••••                  |   |                                                      | characters)                            |
| Title                | Dr                     | V | The user's title                                     |                                        |
| First Name           | Name                   |   | The user's first name                                |                                        |
| Last Name            | Surname                |   | The user's last name                                 |                                        |
| ID Number            | 8305295152789          |   | The user's ID number                                 |                                        |
| Passport Number      |                        |   | The user's Passport number                           |                                        |
| Email address        | user.manual@hst.org.za |   | The user's email address                             |                                        |
| Last Login Time      |                        |   | The date and time of the last login                  |                                        |
| Enabled              | Disabled               | V | Is account enabled.                                  |                                        |
| Force Password Reset | 0                      |   | Force user to change password on next login          |                                        |

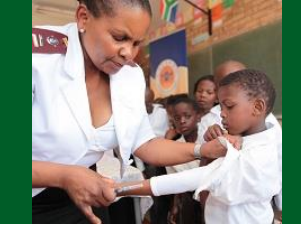

| Cancel               |                        | Save                                                                          |
|----------------------|------------------------|-------------------------------------------------------------------------------|
| Username             | name.surname           | The email address of the user (Must be in the system)                         |
| Password             | •••••                  | User's password                                                               |
| Repeat Password      | •••••                  |                                                                               |
| Title                | Dr                     | ▼ The user's title                                                            |
| First Name           | Name                   | The user's first name                                                         |
| Last Name            | Surname                | The user's last name                                                          |
| ID Number            | 8004065800082          | This ID number exists at these listed facilities:         • Hlathi Dam Clinic |
| Passport Number      |                        | The user's Passport number                                                    |
| Email address        | user.manual@hst.org.za |                                                                               |
| Last Login Time      |                        | All health facilities in which the user has an                                |
| Enabled              | Disabled               | account will appear                                                           |
| Force Password Reset | 0                      | Force user to change password on next login                                   |

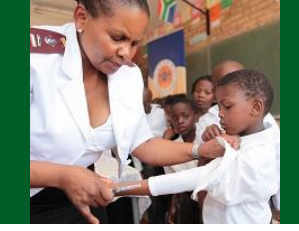

| Cancel                |               | Save                                                                                                    |
|-----------------------|---------------|----------------------------------------------------------------------------------------------------|
| Username              | name.surname  | The email address of the user (Must be in the system)                                                                                                    |
| Password              |               | User's password                                                                                                    |
| Repeat Password       |               |                                                                                                    |
| Title                 | Dr            | ▼ The user's title                                                                                                    |
| First Name            | Name          | The user's first name                                                                                                    |
| Last Name             | Surname       | The user's last name                                                                                                    |
| ID Number             | 8004065800082 | This ID number exists at these listed facilities:<br>• Hlathi Dam Clinic                                                                                                    |
| Description to Mumber |               |                                                                                                    |
| Email address         | Disabled      | The user's email address                                                                                                    |
| Last Login Time       | Enabled       | The definition of the service of the service of the |
| Enabled               | Disabled      | Is account enabled.                                                                                                    |
| Force Password Reset  | 0             | Force user to change password on next login                                                                                                    |

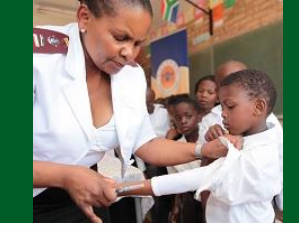

| Cancel                                      |                                     |                 | Save                                                                          |
|---------------------------------------------|-------------------------------------|-----------------|-------------------------------------------------------------------------------|
| Username                                    | name.surname                        |                 | The email address of the user (Must be in the system)                         |
| Password                                    | •••••                               |                 | User's password                                                               |
| Repeat Password                             |                                     |                 |                                                                               |
| Title                                       | Dr                                  | ٧               | The user's title                                                              |
| First Name                                  | Name                                |                 | The user's first name                                                         |
| Last Name                                   | Surname                             |                 | The user's last name                                                          |
| ID Number                                   |                                     |                 |                                                                               |
| Select "Force Passwor                       | rd Reset" if the                    | user did        | This ID number exists at these listed facilities:         • Hlathi Dam Clinic |
| not enter their ov<br>account creation. The | vn password du<br>e user will be fo | ring<br>rced to | he user's Passport number                                                     |
| change their pass                           | sword on first lo                   | ogin            | he user's email address                                                       |
| Last Login Time                             |                                     |                 | The date and time of the last login                                           |
| Enabled                                     | red                                 | ۲               | Is account enabled.                                                           |
| Force Password Reset                        | v                                   |                 | Force user to change password on next login                                   |

## **SyNCH – Creating New User Account** (Organisation Selection)

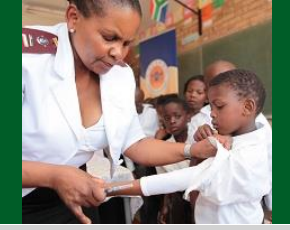

#### **Organization Assignment**

| Organization                               | Ţ                                 |                                                                                                    |
|--------------------------------------------|-----------------------------------|----------------------------------------------------------------------------------------------------|
| Organization Level                         |                                   |                                                                                                    |
|                                            |                                   |                                                                                                    |
| Account Roles                              | Bothomed Doctor                   |                                                                                                    |
| Account Manager                            | Olistis Diservasias (Dh.) 144     | Create user accounts and manage access                                                                                                    |
| Pick-up Point Data Viewer                  | Clicks Pharmacles(Pty) Ltd        | View and export Pick-up Point data                                                                                                    |
| Pick-up Point                              | Coco Haven Pharmacies             | Receive and issue Select appropriate organization on                                                                                                    |
| Pick-up Point Company                      |                                   | View reputs and st drop-down menu.                                                                                                    |
| Pick-up Point Support                      | Department of Health              | Relation lf organization does not appear on the                                                                                                    |
| Create Prescriptions                       |                                   | Only De Issand N list, contact the Provincial SyNCH                                                                                                    |
| Prescription Viewer                        | Dis-chem Ltd                      | View prescriptions Helpdesk for assistance.                                                                                                    |
| Pharmacy                                   | DSV                               | View partial and non-uspensed prescriptions from consulting rooms, and record dispensing by pharmacist of pharmacist assitant                             |
| Data Capturer                              | Health Systems Trust              | Create patient profiles without access to the Prescription tab. No patient profiles (including prescriptions) can be submitted to CCMDD service providers |
| Adherence Club/Outreach Point Data Manager | Independent Community Pharmacy    | Administrate and manage adherence club and outreach point names and meeting dates                                                                         |
| Uncollected Patient Medicine Parcel Viewer | naoponaoni ooninaniiy mamaoy      | Personnel who trace patients that don't collect Patient Medicine Parcels                                                                                  |
| Patient Report Viewer                      | Laser Logistics                   | Personnel can view patient reports                                                                                                    |
| Role Specific Fields                       | Medical Practice                  |                                                                                                    |
| Cancel                                     | Medilcal Cooperation Centre (NPC) | Sav                                                                                                    |

•

## SyNCH – Creating New User Account (Level of Authority)

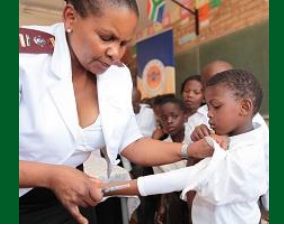

| Organization Assignment   |                      |                                                                                |
|---------------------------|----------------------|--------------------------------------------------------------------------------|
| Organization              | Department of Health |                                                                                |
| Organization Level        | Y                    |                                                                                |
| Account Roles             |                      |                                                                                |
| Account Manager           | National             | Create user accounts and manage access                                         |
| Pick-up Point Data Viewer |                      | View and export Pick-up Point data                                             |
| Pick-up Point             | Provincial           | Receive and issue packages at a Pick-up point                                  |
| Pick-up Point Company     |                      | View reports and status of associated Pick-up Point groups                     |
| Pick-up Point Support     | District             | Provide ability to view and manage packages at any pick up in a certain region |
| Create Prescriptions      | Sub District         | Only Doctors and N Select the level from the drop                              |
| Prescription Viewer       | Sub-District         | View prescriptions down list at which the user                                 |
| Pharmacy                  | Facility             | View performs their functions <i>e.a.</i> , for                                |
|                           |                      | oMs and prescribers select<br>"Facility"                                       |
| kalth                     |                      |                                                                                |

Department: Health REPUBLIC OF SOUTH AFRICA

## SyNCH – Creating New User Account (Level of Authority)

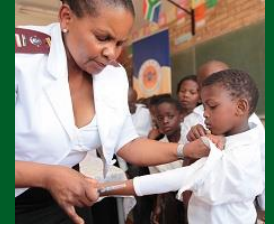

| Organisational<br>level | Description of Organisational level                                                       |
|-------------------------|-------------------------------------------------------------------------------------------|
|                         | This is the highest level of access and should only be given to users in the National     |
| National                | Department of Health and corporate PuP head offices.                                      |
| National                | Users with this organisational level can manage all user accounts for organisational      |
|                         | levels falling below National (i.e., Provincial, District, Sub-district, and Facility).   |
|                         | This is the second highest level of access and should only be given to users in the       |
|                         | Provincial Department of Health and users for corporate PuPs managing provincial or       |
| Provincial              | specific regional areas.                                                                  |
|                         | Users with this organisational level can manage all user accounts for organisational      |
|                         | levels falling below Provincial (i.e., District, Sub-district, and Facility).             |
|                         | This is the third highest level of access and should only be given to users in the        |
| District                | District Department of Health and users for corporate PuPs managing district areas.       |
| District                | Users with this organisational level can manage all user accounts for organisational      |
|                         | levels falling below District (i.e., Sub-district and Facility).                          |
|                         | This is the second lowest level of access and should only be given to users in the Sub-   |
|                         | district Department of Health and users for corporate PuPs managing sub-district          |
| Sub-district            | areas.                                                                                    |
|                         | Users with this organisational level can manage all user accounts for organisational      |
|                         | levels falling below a sub-district (i.e., multiple facilities).                          |
|                         | This is the lowest level of access and should only be given to health facility users in   |
|                         | the Department of Health and for users in individual PuPs.                                |
| Facility                | Users with this organisational level can manage all user accounts for organisational      |
|                         | levels falling within the specific allocated facility (i.e., health facility in which the |
|                         | account manager operates).                                                                |

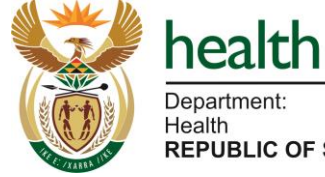

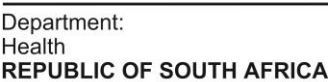

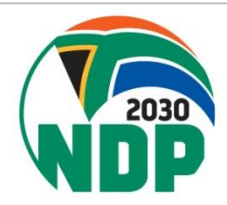

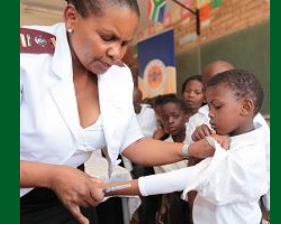

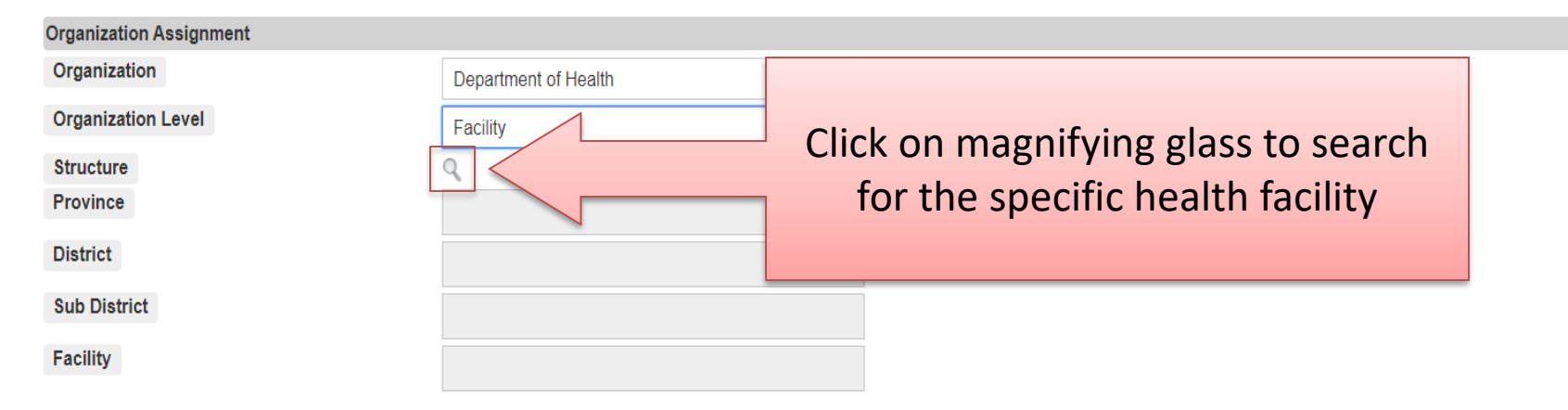

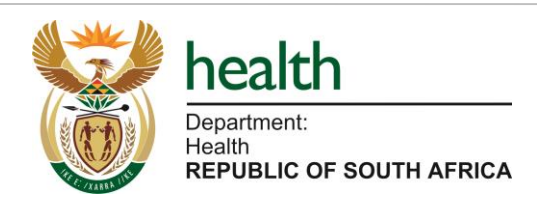

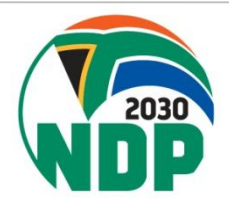

|            | Sub District TAII Classification AII                |                                |
|------------|-----------------------------------------------------|--------------------------------|
| Selec      | t Close                                             | Search Records 1 to 10 of 5694 |
|            | Use available filters or the search hav to make the | Classification                 |
|            | ose available filters of the search box to make the | Non-governmental organizatio   |
|            |                                                     | Pharmacy                       |
| 0          | Ip Clicks Pharmacy Shoprite Checkers                | Pharmacy                       |
| $\bigcirc$ | lp Clicks Pharmacy Seshego Circle                   | Pharmacy                       |
| $\bigcirc$ | fs Clicks Pharmacy Virginia 0510                    | Pharmacy                       |
| $\bigcirc$ | lp Clicks Pharmacy Limpopo Mall                     | Pharmacy                       |
| 0          | Ip Clicks Pharmacy Mall Of The North                | Pharmacy                       |
| $\bigcirc$ | Ip Clicks Pharmacy Thornhill                        | Pharmacy                       |
| $\bigcirc$ | Ip Clicks Pharmacy Cycad                            | Pharmacy                       |
| $\bigcirc$ | lp Clicks Pharmacy Savannah                         | Pharmacy                       |
|            |                                                     |                                |

ce Club/Outreach Point Data Manager 👘

Administrate and manage adherence club and outreach point names and meeting dates

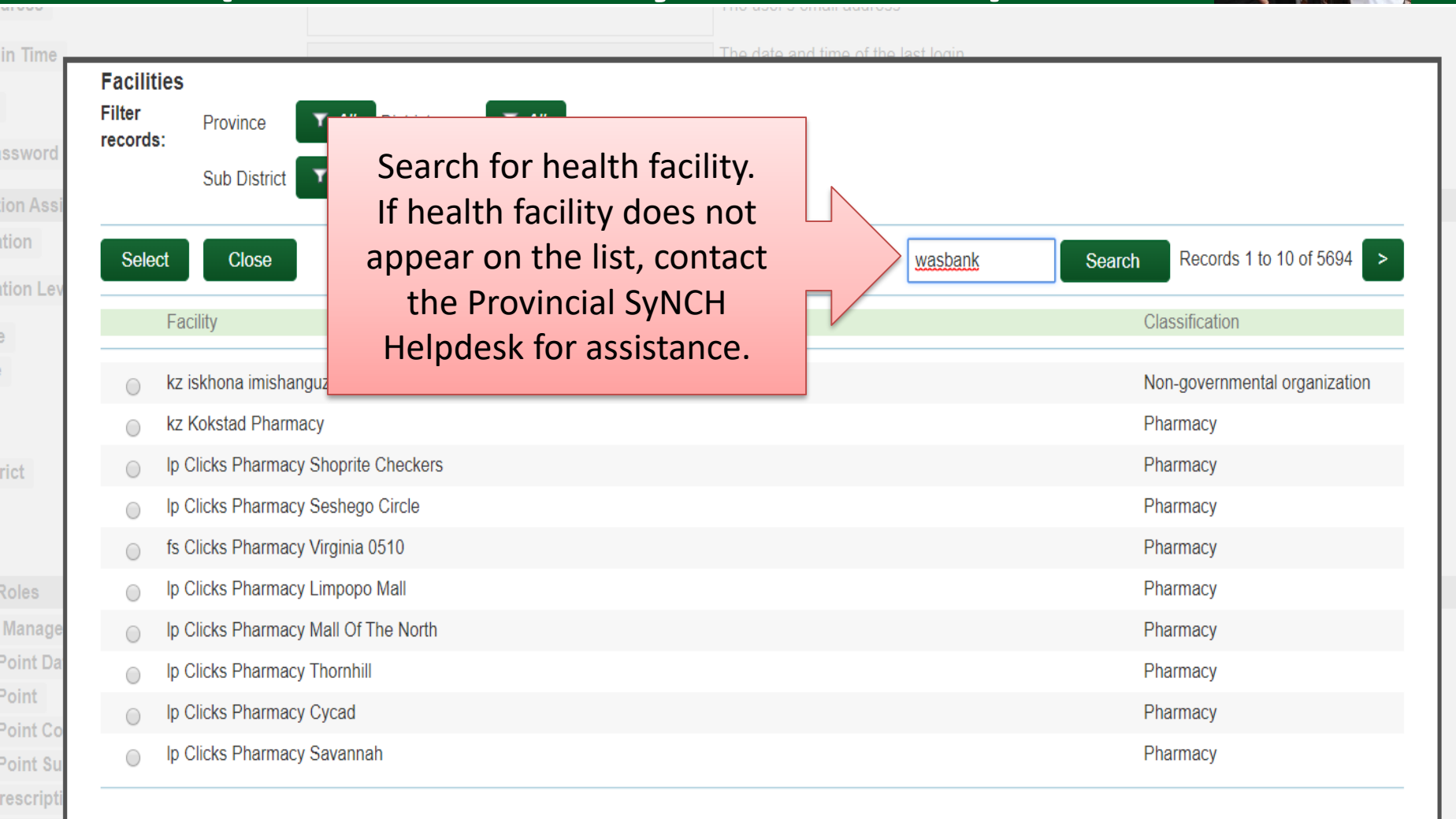

nacist or

y

| Filter<br>records: | Province <b>A</b> // District                                            | ▼ All       |         |        |                |                     |
|--------------------|--------------------------------------------------------------------------|-------------|---------|--------|----------------|---------------------|
|                    | Sub District <b>X</b> All Classific                                      | ation T All |         |        |                |                     |
| Select             | Close                                                                    |             | wasbank | Search | Clear          | Records 1 to 1 of 1 |
| Fa                 | acility                                                                  |             |         |        | Classification |                     |
| ) kz               | Wasbank Clinic                                                           |             |         |        | Clinic         |                     |
|                    |                                                                          |             |         |        |                |                     |
|                    | ck on the selectio                                                       | n           |         |        |                |                     |
| Clin               | ck on the selectio<br>outton next to the                                 | n           |         |        |                |                     |
| Clin               | ck on the selectio<br>outton next to the<br>rrect health facilit<br>Then | n<br>Y      |         |        |                |                     |

Create patient profiles without access to the Prescription tab. No patient profiles (including prescriptions) ca submitted to CCMDD service providers

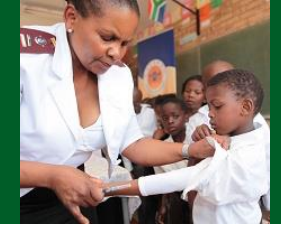

| Organization Assignment |                                     |                  |                                             |  |
|-------------------------|-------------------------------------|------------------|---------------------------------------------|--|
| Organization            | Department of Health                |                  |                                             |  |
| Organization Level      | Facility                            |                  |                                             |  |
| Structure               | ٩                                   | Select structure |                                             |  |
| Province                | kz KwaZulu-Natal Province           |                  |                                             |  |
| District                | kz Umzinyathi District Municipality |                  |                                             |  |
| Sub District            | kz Endumeni Local Municipality      |                  | The organization structure fields           |  |
| Facility                | kz Wasbank Clinic                   |                  | are populated based on the<br>previous step |  |

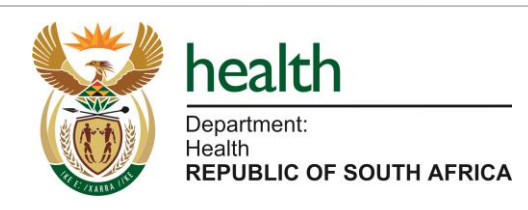

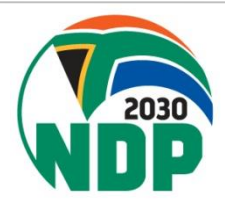

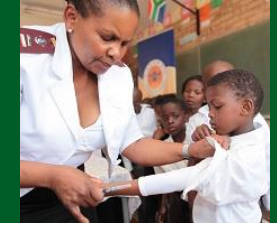

| Organization                                                                                                    | Department of Health         | ٧           |                                                                                                    |                                                                     |
|----------------------------------------------------------------------------------------------------|------------------------------|-------------|----------------------------------------------------------------------------------------------------|---------------------------------------------------------------------|
| Organization Level                                                                                                    | Facility                     | ٧           |                                                                                                    |                                                                     |
| Structure                                                                                                    | ٩                            |             | Select structure                                                                                                    |                                                                     |
| Province                                                                                                    | kz KwaZulu-Natal Province    |             |                                                                                                    |                                                                     |
| District                                                                                                    | kz Umzinyathi District Munic | cipality    |                                                                                                    |                                                                     |
| Sub District                                                                                                    | kz Endumeni Local Municipa   | ality       |                                                                                                    |                                                                     |
| Facility                                                                                                    | kz Wasbank Clinic            |             |                                                                                                    | ]                                                                   |
| Account Roles                                                                                                    |                              | Sel         | ect "Account Manager" tick box                                                                                                    |                                                                     |
| Account Manager                                                                                                    |                              | Note: I     | his role should only be assigned to a                                                                                                    |                                                                     |
| Pick-up Point Data Viewer                                                                                                    |                              | tacility ma |                                                                                                    |                                                                     |
|                                                                                                    |                              | · · · · · · |                                                                                                    |                                                                     |
| Approve Prescriptions                                                                                                    |                              | ,           | facility manager                                                                                                    | ation by authorised user                                            |
| Approve Prescriptions<br>Pick-up Point                                                                                                    |                              |             | facility manager                                                                                                    | ation by authorised user                                            |
| Approve Prescriptions<br>Pick-up Point<br>Pick-up Point Company                                                                                                    |                              |             | facility manager<br>Network and status of associated Pick-up Point groups                                                                                                    | ation by authorised user                                            |
| Approve Prescriptions<br>Pick-up Point<br>Pick-up Point Company<br>Pick-up Point Support                                                                             |                              |             | facility manager         Network and issue parages at an except point         View reports and status of associated Pick-up Point groups         Provide ability to view and manage packages at any pick-up in a certain region                                                                                                    | ation by authorised user                                            |
| Approve Prescriptions<br>Pick-up Point<br>Pick-up Point Company<br>Pick-up Point Support<br>Create Prescriptions                                                     |                              |             | facility manager         New reports and status of associated Pick-up Point groups         Provide ability to view and manage packages at any pick-up in a certain region         Only Doctors and Nurses authorised to prescribe                                                                                                    | ation by authorised user                                            |
| Approve Prescriptions<br>Pick-up Point<br>Pick-up Point Company<br>Pick-up Point Support<br>Create Prescriptions<br>Prescription Viewer                              |                              |             | facility manager         Needed and issue packages at an exception         View reports and status of associated Pick-up Point groups         Provide ability to view and manage packages at any pick-up in a certain region         Only Doctors and Nurses authorised to prescribe         View prescriptions                                                                                                    | ation by authorised user                                            |
| Approve Prescriptions<br>Pick-up Point<br>Pick-up Point Company<br>Pick-up Point Support<br>Create Prescriptions<br>Prescription Viewer<br>Pharmacy                  |                              |             | facility manager         New reports and status of associated Pick-up Point groups         Provide ability to view and manage packages at any pick-up in a certain region         Only Doctors and Nurses authorised to prescribe         View prescriptions         View partial and non-dispensed prescriptions from consulting rooms, and record dispensing b pharmacist assitant                                                                                                    | ation by authorised user<br>y pharmacist or                         |
| Approve Prescriptions<br>Pick-up Point<br>Pick-up Point Company<br>Pick-up Point Support<br>Create Prescriptions<br>Prescription Viewer<br>Pharmacy<br>Data Capturer |                              |             | facility manager         New reports and status of associated Pick-up Point groups         Provide ability to view and manage packages at any pick-up in a certain region         Only Doctors and Nurses authorised to prescribe         View prescriptions         View partial and non-dispensed prescriptions from consulting rooms, and record dispensing b pharmacist assitant         Create patient profiles without access to the Prescription tab. No patient profiles (including prosubmitted to CCMDD service providers | ation by authorised user<br>by pharmacist or<br>escriptions) can be |

**Role Specific Fields** 

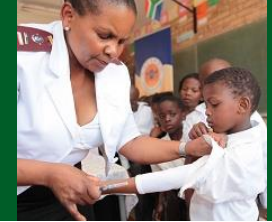

| Force Password Reset                       |                            |           | Force user to change password on next login                                                |                           |  |  |
|--------------------------------------------|----------------------------|-----------|--------------------------------------------------------------------------------------------|---------------------------|--|--|
| Organization Assignment                    |                            |           |                                                                                            |                           |  |  |
| Organization                               | Department of Health       | •         |                                                                                            |                           |  |  |
| Organization Level                         | Facility                   | v         |                                                                                            |                           |  |  |
| Starsstars                                 |                            |           |                                                                                            |                           |  |  |
| Structure                                  | 9                          |           |                                                                                            |                           |  |  |
| Province                                   | kz KwaZulu-Natal Province  | )         |                                                                                            |                           |  |  |
| District                                   | kz Umzinyathi District Mun | icipality |                                                                                            |                           |  |  |
| Sub District                               | kz Endumeni Local Municij  | pality    |                                                                                            |                           |  |  |
| Facility                                   | kz Wasbank Clinic          |           |                                                                                            |                           |  |  |
| Account Roles                              |                            |           |                                                                                            |                           |  |  |
| Account Manager                            | •                          |           | Create user accounts and manage access                                                     |                           |  |  |
| Pick-up Point Data Viewer                  |                            |           | View and export Pick-up Point data                                                         |                           |  |  |
| Approve Prescriptions                      |                            |           | Approve medication prescribed by prescribers who are not allowed to prescribe certain medi | cation by authorised user |  |  |
| Pick-up Point                              |                            |           | Receive and issue packages at a Pick-up point                                              |                           |  |  |
| Pick-up Point Company                      |                            |           | View reports and status of associated Pick-up Point groups                                 |                           |  |  |
| Pick-up Point Support                      |                            |           | Provide ability to view and manage packages at any pick-up in a certain region             |                           |  |  |
| Create Prescriptions                       |                            |           | Only Doctors and Nurses authorised to prescribe                                            |                           |  |  |
| Prescription Viewer                        |                            |           | View prescriptions                                                                         |                           |  |  |
| Pharmacy                                   |                            | Select    | "Adherence Club/Outreach Point                                                             | pharmacist or             |  |  |
| Data Capturer                              |                            |           | Manager" tick box                                                                          | scriptions) can be        |  |  |
| Adherence Club/Outreach Point Data Manager |                            | Note: Th  | is role should only be assigned to AC                                                      |                           |  |  |
| Role Specific Fields                       |                            | Coordina  | ators or any personnel managing ACs                                                        |                           |  |  |
| Cancel                                     |                            |           | and OPs                                                                                    | Save                      |  |  |

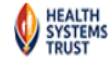

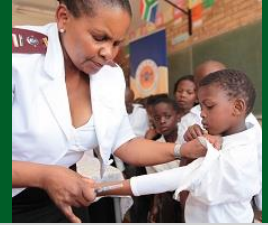

| Account Roles                                  |     |                                                                                   |
|------------------------------------------------|-----|-----------------------------------------------------------------------------------|
| Account Manager                                |     | Create user accounts and manage access                                            |
| Pick-up Point Data Viewer                      |     | View and export Pick-up Point data                                                |
| Pick-up Point                                  |     |                                                                                   |
| Pick-up Point Company                          |     | Select "Create Prescriptions" tick box                                            |
| Pick-up Point Support                          |     | Noto: This role should only be assigned to                                        |
| Create Prescriptions                           |     | Note. This fole should only be assigned to                                        |
| Prescription Viewer                            |     | medical practitioners and nurses authorised to                                    |
| Pharmacy                                       |     | prescribe under Section 56(6) of the Nursing Act                                  |
| Data Capturer                                  |     | escriptions) can                                                                  |
|                                                |     | be submitted to CCMDD service providers                                           |
| Adherence Club/Outreach Point Data Manager     |     | Administrate and manage adherence club and outreach point names and meeting dates |
| Uncollected Patient Medicine Parcel Viewer     |     | Personnel who trace patients that don't collect Patient Medicine Parcels          |
| Patient Report Viewer                          |     | Personnel can view patient reports                                                |
| Role Specific Fields                           |     |                                                                                   |
| Prescribing Facility                           |     | 9                                                                                 |
| Prescriber Type                                |     | ▼ Doctor/Nurse.                                                                   |
| Prescriber Name                                |     |                                                                                   |
|                                                |     |                                                                                   |
| Prescriber Surname                             |     |                                                                                   |
| Prescriber Qualifications                      |     |                                                                                   |
|                                                |     |                                                                                   |
|                                                |     |                                                                                   |
|                                                |     |                                                                                   |
| Hear DEDSAL number OD Contract / Employee numb |     |                                                                                   |
| User FERSAL number OK Contract / Employee num  | Jei |                                                                                   |

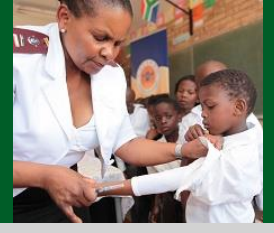

| Account Roles       |                                    |                                |           |                                                                                                    |
|---------------------|------------------------------------|--------------------------------|-----------|----------------------------------------------------------------------------------------------------|
| Account Manag       | The section titled "R              | Role Specific Fields" will app | ear       | er accounts and manage access                                                                                                    |
| Pick-up Point D     | upon colocting                     |                                | cui       | export Pick-up Point data                                                                                                    |
| Pick-up Point       | upon selecting,                    | Pup, Pup Company, Create       |           | nd issue packages at a Pick-up point                                                                                                    |
| Pick-up Point C     | Prescriptions, Pha                 | armacy, Data Capturer, & /o    | r         | rts and status of associated Pick-up Point groups                                                                                          |
| Pick-up Point S     | AC/OP acc m                        | nanager, account roles.        |           | pility to view and manage packages at any pick-up in a certain region                                                                      |
| Create Prescrip     | ,                                  |                                |           | ors and Nurses authorised to prescribe                                                                                                    |
| Prescription Vie    |                                    |                                |           | criptions                                                                                                    |
| Pharmacy            | For "Create Pres                   | scriptions" account role the   |           | al and non-dispensed prescriptions from consulting rooms, and record dispensing by pharmacist or                                           |
|                     | following role spec                | ific fields appear and must    | be        | t assitant                                                                                                    |
| Data Capturer       | <b>C</b> .                         | completed                      |           | tient profiles without access to the Prescription tab. No patient profiles (including prescriptions) can<br>red to CCMDD service providers |
| Adherence Club      | Outreach Point Data Manager        |                                | Administr | ate and manage adherence club and outreach point names and meeting dates                                                                   |
| Uncollected Patie   | ent Medicine Parcel Viewer         |                                | Personne  | el who trace patients that don't collect Patient Medicine Parcels                                                                          |
| Patient Report Vi   | iewer                              |                                | Personne  | el can view patient reports                                                                                                    |
|                     |                                    |                                |           |                                                                                                    |
| Role Specific Field | ds                                 |                                |           |                                                                                                    |
| Prescribing Facil   | lity                               | Q,                             |           |                                                                                                    |
| Prescriber Type     |                                    |                                | Doctor/N  | urse.                                                                                                    |
| Prescriber Name     |                                    |                                |           |                                                                                                    |
|                     |                                    |                                |           |                                                                                                    |
| Prescriber Surna    | ime                                |                                |           |                                                                                                    |
| Prescriber Qualif   | fications                          |                                |           |                                                                                                    |
|                     |                                    |                                |           |                                                                                                    |
|                     |                                    |                                |           |                                                                                                    |
|                     |                                    |                                |           |                                                                                                    |
|                     |                                    |                                |           |                                                                                                    |
| User PERSAL nu      | mber OR Contract / Employee number |                                |           |                                                                                                    |
|                     |                                    |                                |           |                                                                                                    |

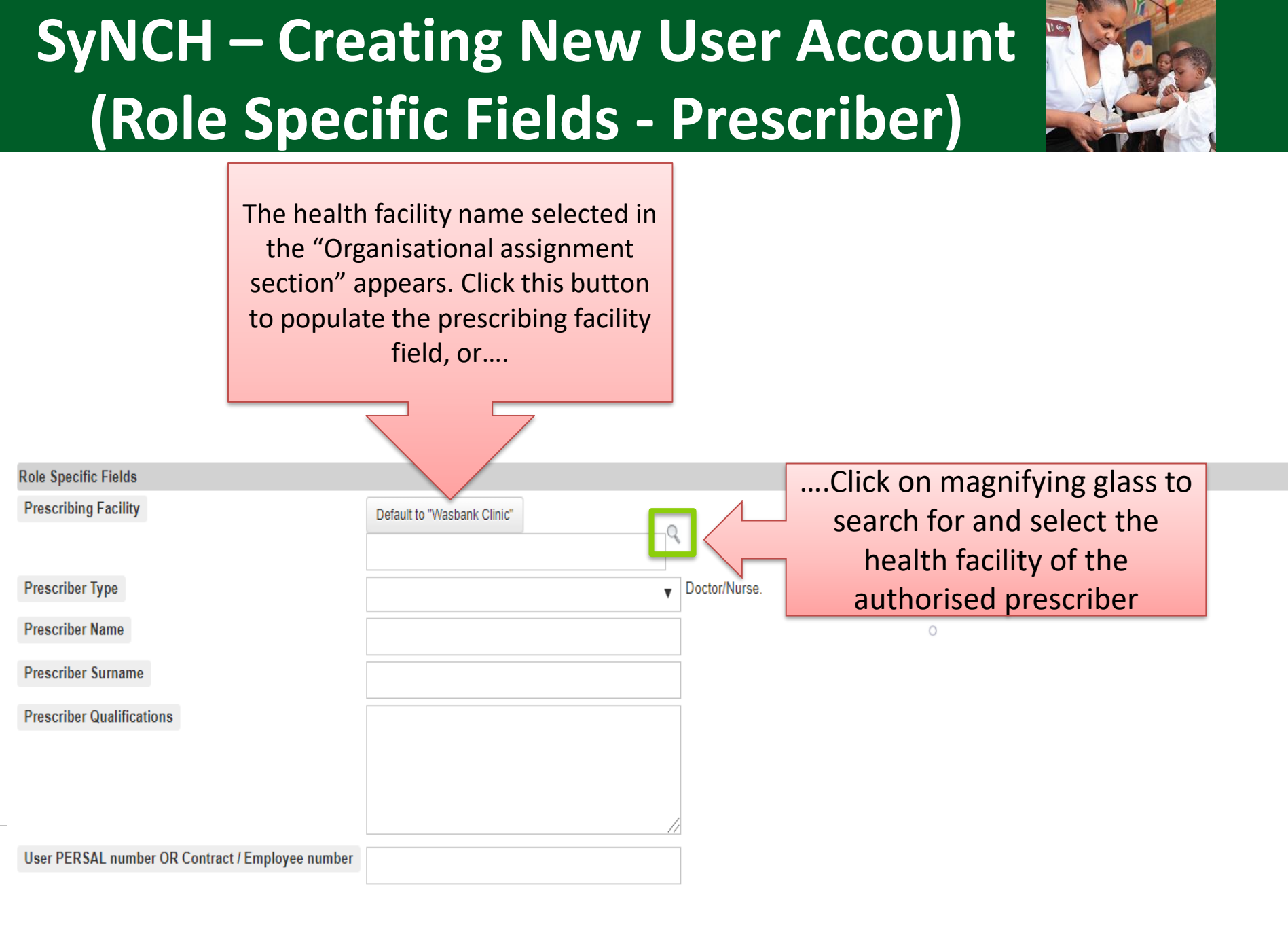

#### Cancel

## SyNCH – Creating New User Account (Role Specific Fields)

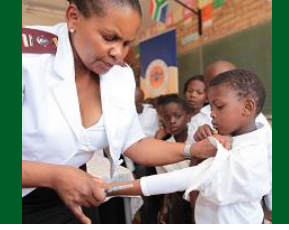

| Role Specific Fields Prescribing Facility Prescriber Type | kz Wasbank Clinic | Q Doctor/N | The Prescribing Facility is now populated |
|-----------------------------------------------------------|-------------------|------------|-------------------------------------------|
| Prescriber Name                                           |                   |            | • •<br>•                                  |
| Prescriber Surname Prescriber Qualifications              |                   |            |                                           |
|                                                           |                   |            |                                           |
| User DEDSAL number OD Contract / Employee number          |                   | _/_        |                                           |
| User PERSAL number OK Contract / Employee number          |                   |            |                                           |

Cancel

Save

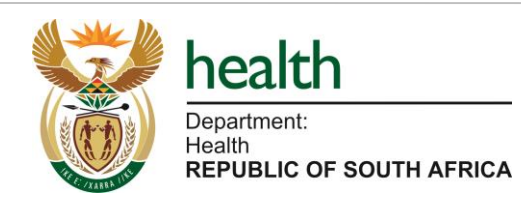

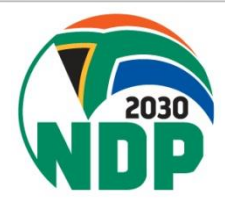

## SyNCH – Creating New User Account (Role Specific Fields - Prescriber)

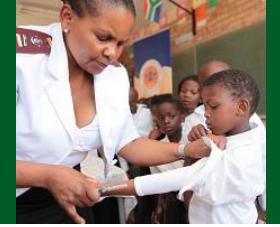

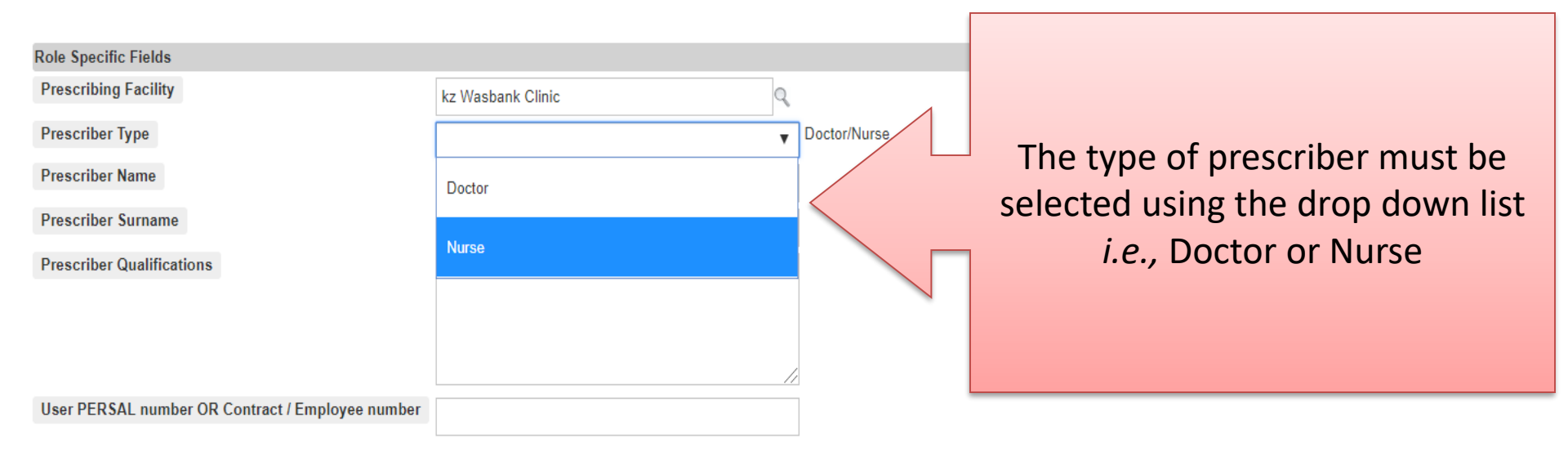

#### Cancel

Save

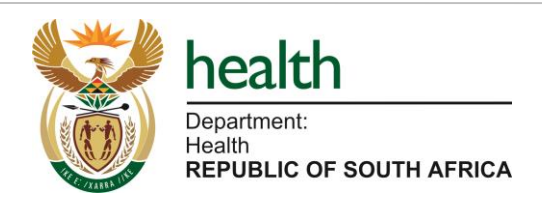

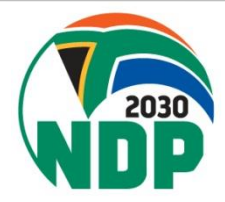

## SyNCH – Creating New User Account (Role Specific Fields - Nurse)

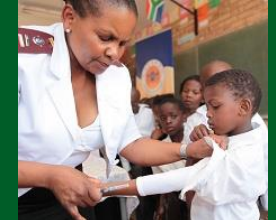

| Role Specific Fields                             |                    | _                      |                                                       |
|--------------------------------------------------|--------------------|------------------------|-------------------------------------------------------|
| Prescribing Facility                             | kz Wasbank Clinic  | Q                      | For Nurroot                                           |
| Prescriber Type                                  | Nurse              | ▼ Doctor/Nurse.        | <u>For Nurses:</u><br>The details of the nurse, as is |
| Prescriber Name                                  | User               |                        | recorded by the South African                         |
| Prescriber Surname                               | Manual             |                        | Nursing Council must be                               |
| Prescriber Qualifications                        | Professional Nurse |                        | captured here. No nickname. <i>etc.</i>               |
|                                                  |                    | $\langle$              | NOTE: Accounts should only be                         |
|                                                  |                    |                        | created for nurses <u>authorised</u> by               |
| User PERSAL number OR Contract / Employee number | 1234567            | Nurse                  | the district/province/Head of                         |
| Prescriber SANC No.                              |                    | 7654321 Nurse          | Health to prescribe for the                           |
| Mental Health Practitioner                       |                    | Allow the Nurse to pre | CCMDD programme.                                      |
| Cancel                                           |                    | L                      |                                                       |

The SANC number must be captured in the "Prescriber SANC No." Field NOTE: Use caution when capturing SANC numbers. Incorrect SANC numbers will result in the CCMDD SP rejecting ALL prescriptions prescribed by the nurse. Double check that the correct SANC number is captured before saving the account.

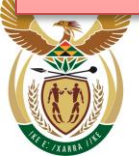

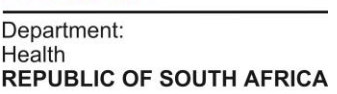

health

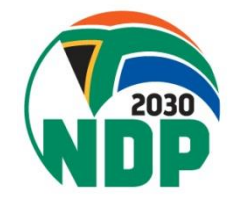

### SyNCH – Creating New User Account (Role Specific Fields - Nurse)

| Role Specific Fields                             |                    |                                          |
|--------------------------------------------------|--------------------|------------------------------------------|
| Prescribing Facility                             | kz Wasbank Clinic  |                                          |
| Prescriber Type                                  | Nurse              | Doctor/Nurse.                            |
| Prescriber Name                                  | User               |                                          |
| Prescriber Surname                               | Manual             |                                          |
| Prescriber Qualifications                        | Professional Nurse |                                          |
|                                                  |                    |                                          |
|                                                  |                    |                                          |
| User PERSAL number OR Contract / Employee number | 1234567            | Nurse                                    |
| Prescriber SANC No.                              | 7654321            | Nurse                                    |
| Mental Health Practitioner                       |                    | Allow the Nurse to prescribe S5 medicine |
| Cancel                                           | $\frown$           | s                                        |
| _ 	_                                             |                    |                                          |

In Provinces which allow CERTAIN nurses to prescribe certain Schedule 5 psychiatric medicines check the "Mental Health Practitioner" box.

NOTE: Nurses require training in order to prescribe these medicines. Do not tick this box for every nurse prescriber. Please seek guidance from the operational manager

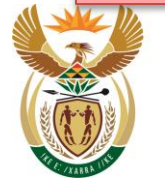

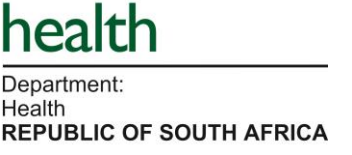

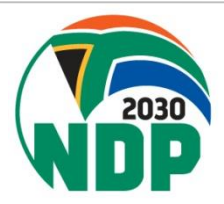

### SyNCH – Creating New User Account (Role Specific Fields - Nurse)

| Role Specific Fields                             |                    |                    |      |
|--------------------------------------------------|--------------------|--------------------|------|
| Prescribing Facility                             | kz Wasbank Clinic  |                    |      |
| Prescriber Type                                  | Nurse              | Doctor/Nurse.      |      |
| Prescriber Name                                  | User               |                    |      |
| Prescriber Surname                               | Manual             |                    |      |
| Prescriber Qualifications                        | Professional Nurse |                    |      |
|                                                  |                    |                    |      |
|                                                  |                    |                    |      |
| User PERSAL number OR Contract / Employee number | 1234567            | Nurse              | 1    |
| Prescriber SANC No.                              | 7654321            |                    |      |
| Mental Health Practitioner                       |                    | Click on "Save" to |      |
| Cancel                                           |                    | save user account  | Save |
|                                                  |                    |                    |      |
|                                                  |                    |                    |      |

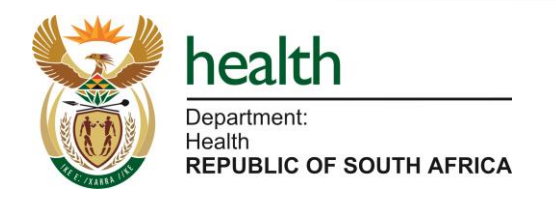

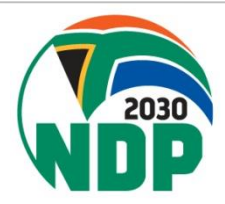

## SyNCH – Creating New User Account (Role Specific Fields - Doctors)

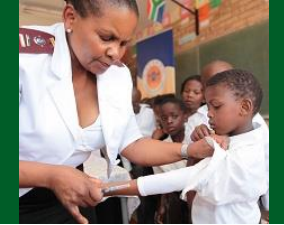

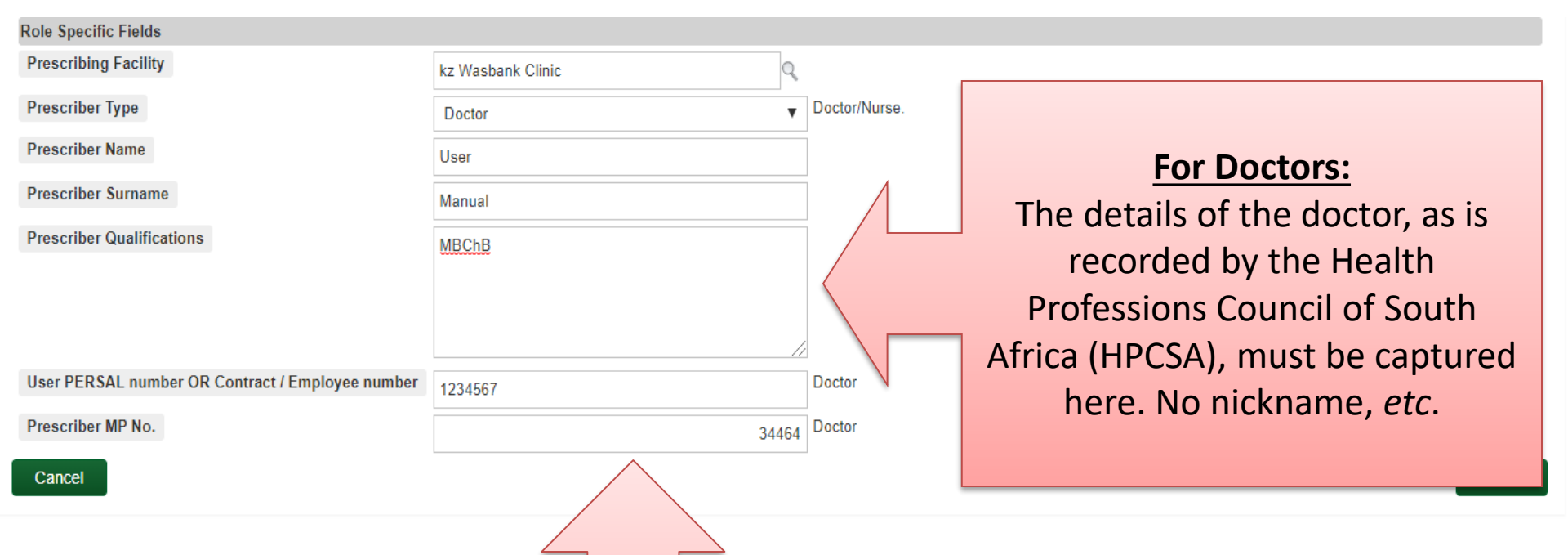

The MP number must be captured in the "Prescriber MP No." Field. NOTE: Use caution when capturing MP numbers. Incorrect MP numbers will result in the CCMDD SP rejecting ALL prescriptions prescribed by the doctor. Double check that the correct MP number is captured before saving the account.

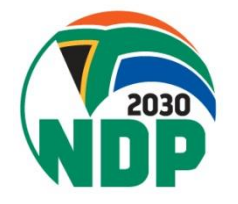

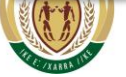

## SyNCH – Creating New User Account (Role Specific Fields - Doctors)

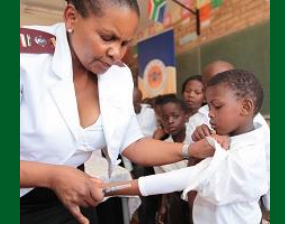

| Role Specific Fields                             |                   |                          |
|--------------------------------------------------|-------------------|--------------------------|
| Prescribing Facility                             | kz Wasbank Clinic |                          |
| Prescriber Type                                  | Doctor            | Doctor/Nurse.            |
| Prescriber Name                                  | User              |                          |
| Prescriber Surname                               | Manual            |                          |
| Prescriber Qualifications                        | MBChB             |                          |
|                                                  |                   |                          |
|                                                  |                   |                          |
| User PERSAL number OR Contract / Employee number | 1234567           | Docto <del>r</del>       |
| Prescriber MP No.                                | 34464             | Docto Click on "Savo" to |
| Cancel                                           |                   | Save to Save             |
|                                                  |                   | save user account        |
|                                                  |                   |                          |

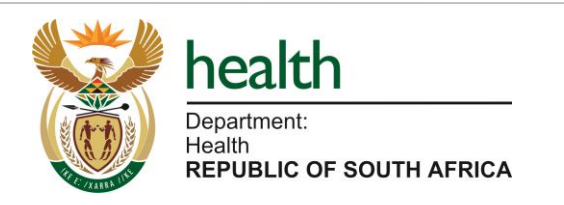

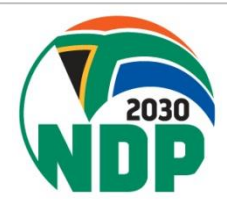

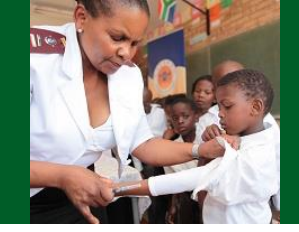

- If a user has been allocated one/more of the following account role(s) additional permissions must be granted to the user:
  - Account Manager
  - Script Reader
  - Script Approver
  - Adherence club/Outreach Point Data Manager
- These account roles will appear under the "Account Permissions" column, highlighted in orange. This indicates that specific permissions have not yet been allocated
- Account permissions must be granted in addition to certain account roles as certain personnel are permitted (by their respective organisation) to function in a wider geographic area.

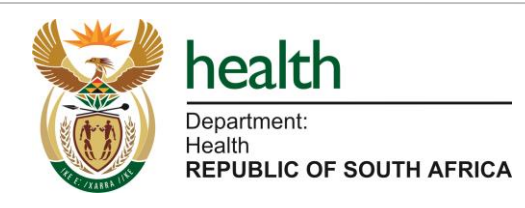

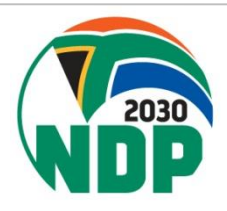

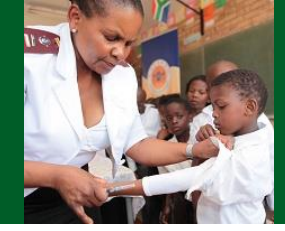

#### **User Accounts**

| Filter<br>records: | Enabled<br>Administrate | All ▼ API U     | Iser All 🔻 Accou | int Manager A | ▼                 |                                           |                                                 |                                              |                                            |                           |                                |
|--------------------|-------------------------|-----------------|------------------|---------------|-------------------|-------------------------------------------|-------------------------------------------------|----------------------------------------------|--------------------------------------------|---------------------------|--------------------------------|
| New                | Edit                    | Disable Account | Signature Report |               |                   |                                           |                                                 | user_manual                                  | Search                                     | Clear                     | Records 1 to 3 of 3            |
| 🗌 User             | name                    | Firstname       | Lastname         | Enabled       | Last Login        | Roles                                     |                                                 | Account Perm                                 | issions                                    |                           | Account Actions                |
| user_              | _manual                 | User            | Manual           | Yes           |                   | Account Manager<br>Adherence Club/Outread | ch Point Data Manager                           | Manage: Accour<br>Manage: Adhere             | t Manager (0)<br>nce Club/Outreach Point I | Data Manager (0)          | Account Summary<br>Reset       |
|                    |                         |                 |                  |               |                   |                                           |                                                 |                                              |                                            |                           |                                |
|                    |                         |                 |                  |               | No <sup>-</sup> T | tice the ora<br>his means<br>Click on thi | ange highli<br>that Accou<br>as<br>s field to a | ghted Ad<br>unt Perm<br>ssigned.<br>ssign Ac | ccount N<br>issions n<br>count Pe          | 1anag<br>nust s<br>ermiss | er field.<br>till be<br>tions. |
|                    |                         | 1.1             |                  |               |                   |                                           |                                                 |                                              |                                            |                           |                                |

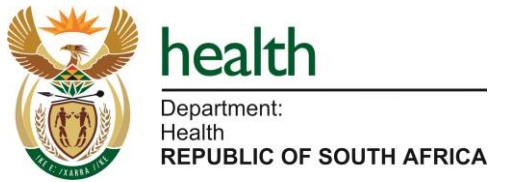

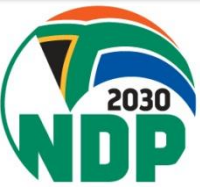

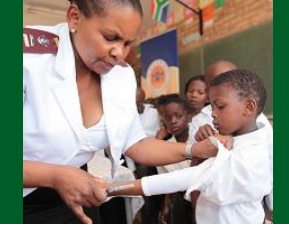

#### Account Permissions >> User: user\_manual, Role: Account Manager

| Filter Username records:                                                    | ▼ None Deleted ▼        |          |          |              |                     |
|-----------------------------------------------------------------------------|-------------------------|----------|----------|--------------|---------------------|
| New Edit                                                                    | Delete Back to Accounts |          |          |              | Records 0 to 0 of 0 |
| Cername<br>Nothing palay                                                    | Organizations           | Province | District | Sub-District | Facility            |
| Select<br>"New" to<br>assign<br>account<br>permission<br>to user<br>account |                         |          |          |              |                     |

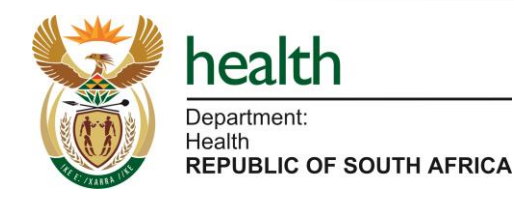

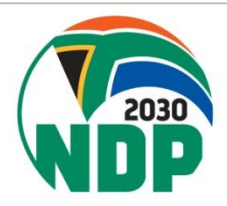

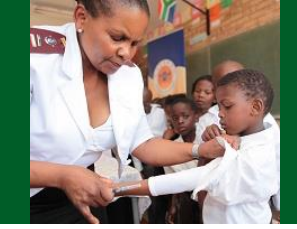

#### New Permission

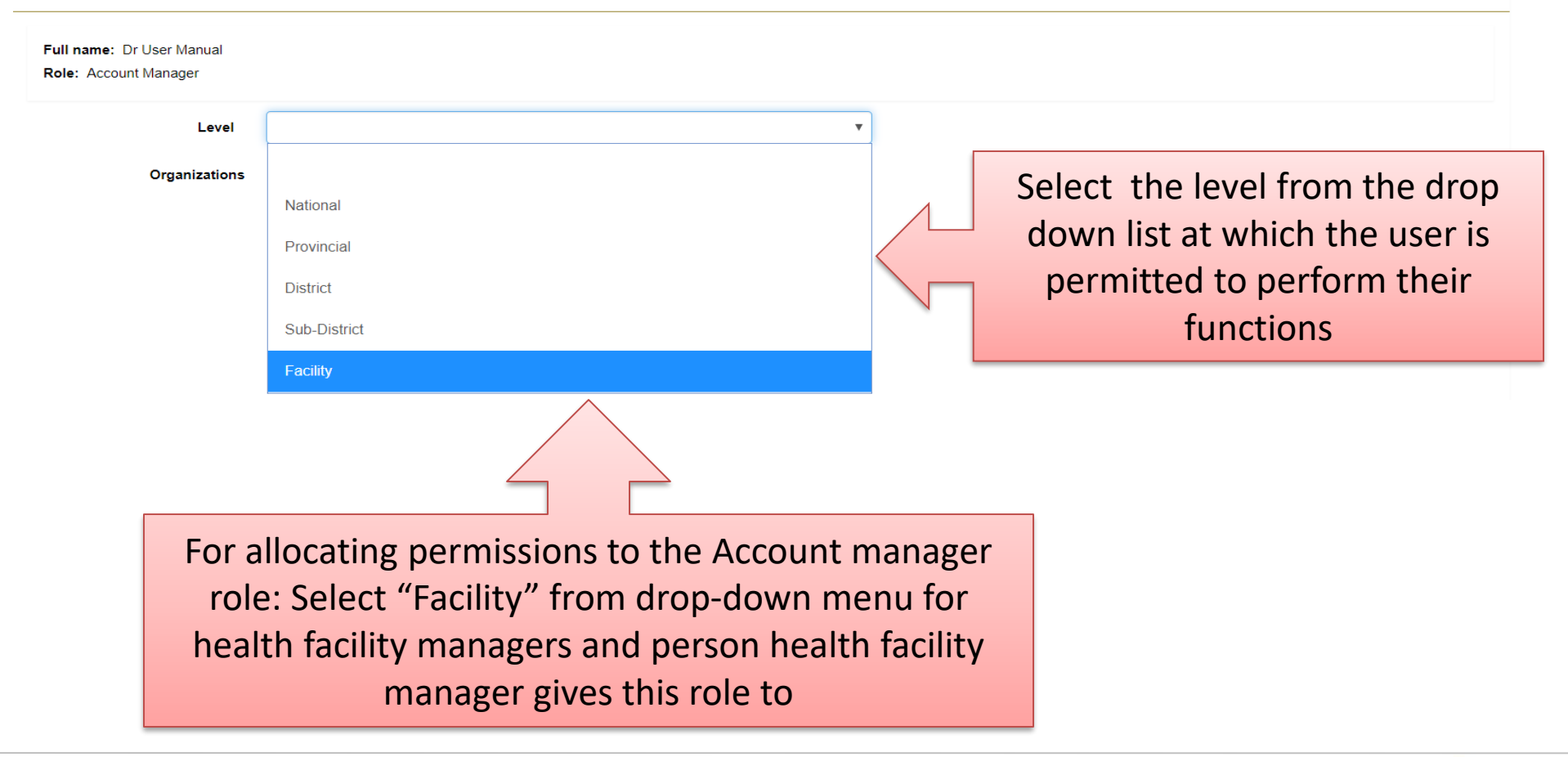

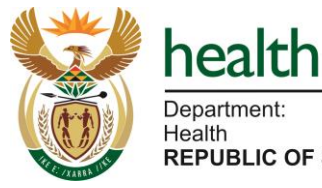

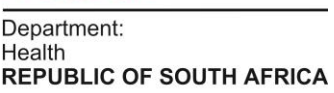

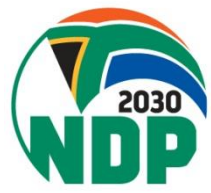

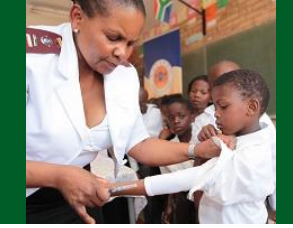

| New Permission                                     |          |                                                                      |
|----------------------------------------------------|----------|----------------------------------------------------------------------|
| Full name: Dr User Manual<br>Role: Account Manager |          |                                                                      |
| Level                                              | Facility | v                                                                    |
| Province                                           |          |                                                                      |
| District                                           |          |                                                                      |
| Sub - District                                     |          |                                                                      |
| Facility                                           |          | Click on magnifying glass to search for the specific Health Facility |

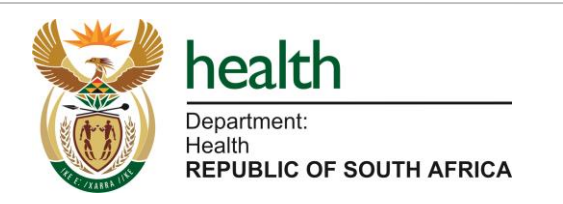

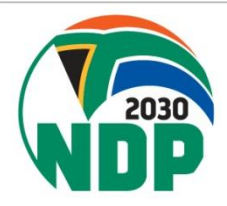

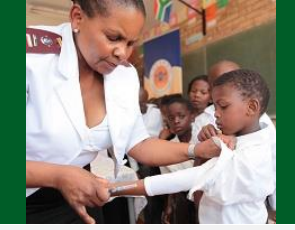

#### rmission

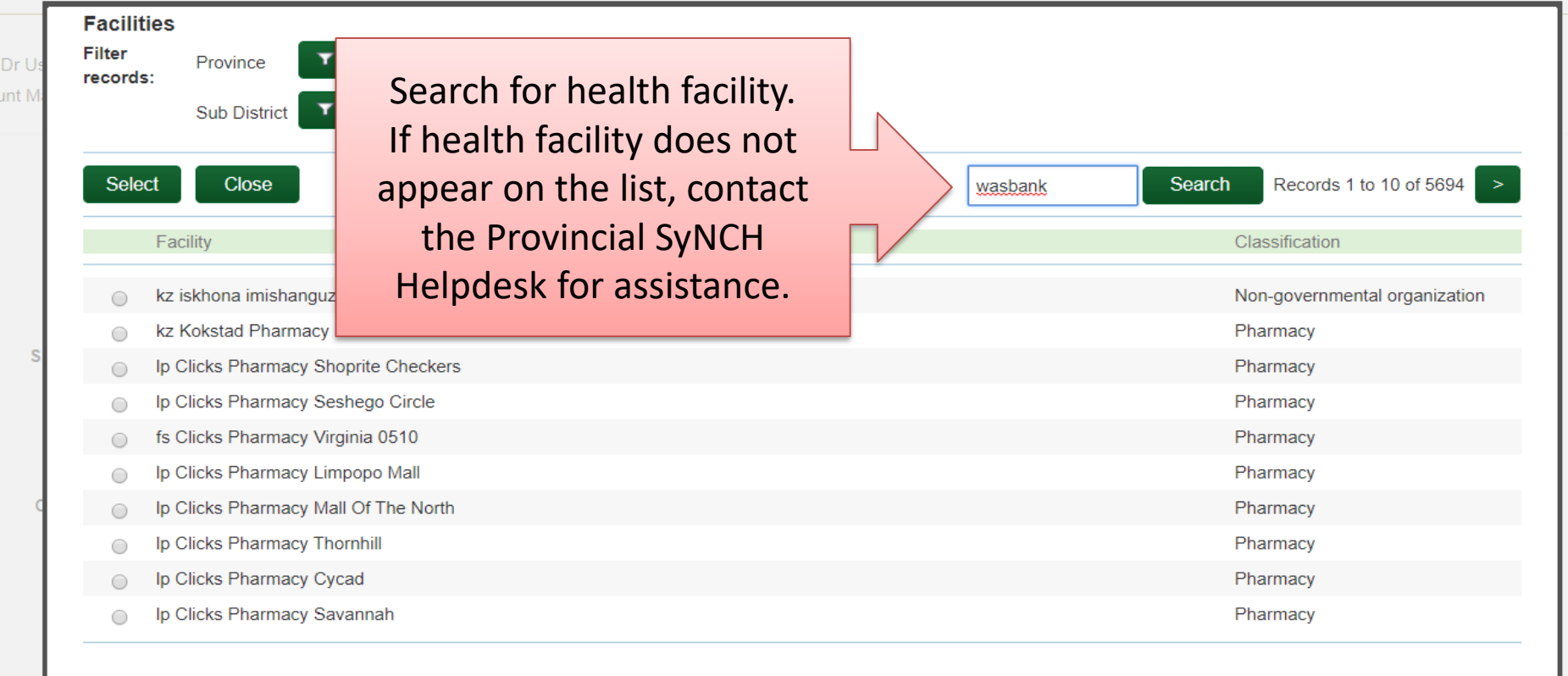

Independent Community Pharmacy

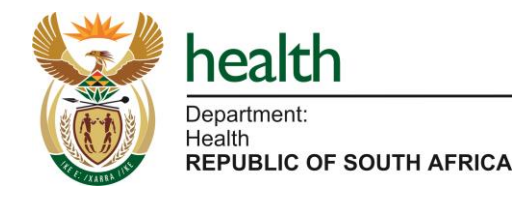

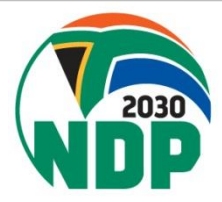

|                   |                           |                                                                            |       | The date and time ( | of the last login |        |                |                     |
|-------------------|---------------------------|----------------------------------------------------------------------------|-------|---------------------|-------------------|--------|----------------|---------------------|
| Fa<br>Filt<br>rec | cilities<br>ter<br>cords: | Province <b>Y</b> All District<br>Sub District <b>Y</b> All Classification | T AII |                     |                   |        |                |                     |
|                   | Select                    | Close                                                                      |       |                     | wasbank           | Search | Clear          | Records 1 to 1 of 1 |
|                   | Fac                       | ility                                                                      |       |                     |                   |        | Classification |                     |
| (                 | 💿 kz V                    | Nasbank Clinic                                                             |       |                     |                   |        | Clinic         |                     |
|                   |                           |                                                                            |       |                     |                   |        |                |                     |
|                   | Clic<br>bu<br>cori        | k on the selection<br>utton next to the<br>rect health facility<br>Then    |       |                     |                   |        |                |                     |
|                   |                           | Click "Select"                                                             |       |                     |                   |        |                |                     |

Create patient profiles without access to the Prescription tab. No patient profiles (including prescriptions) ca submitted to CCMDD service providers

n Viev

int

Time

word

on

on Ley

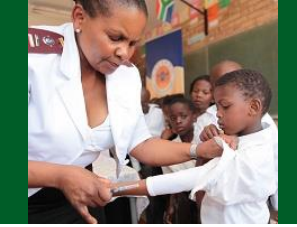

| New Permission                                       |                                     |   |                                                             |  |  |  |
|------------------------------------------------------|-------------------------------------|---|-------------------------------------------------------------|--|--|--|
| Full name: Mr Fname Surname<br>Role: Account Manager |                                     |   |                                                             |  |  |  |
| Level                                                | Facility                            | · |                                                             |  |  |  |
| Province                                             | kz KwaZulu-Natal Province           |   |                                                             |  |  |  |
| District                                             | kz Umzinyathi District Municipality |   | The organization structure<br>fields are populated based on |  |  |  |
| Sub-District                                         | kz Endumeni Local Municipality      |   | the previous step                                           |  |  |  |
| Facility                                             | kz Wasbank Clinic                   |   |                                                             |  |  |  |
|                                                      | 0                                   |   |                                                             |  |  |  |

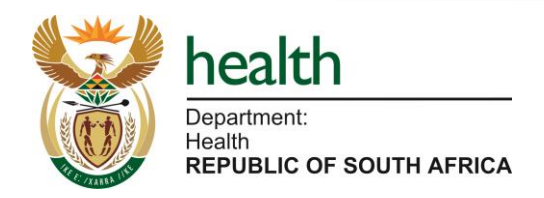

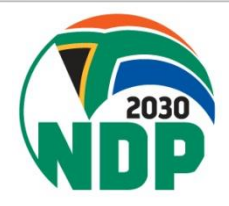

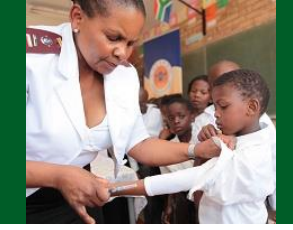

#### New Permission

| Full name: Dr User Manual<br>Role: Account Manager |                                                                                                    |
|----------------------------------------------------|----------------------------------------------------------------------------------------------------|
| Level                                              | Facility 🔻                                                                                                    |
| Province                                           | kz KwaZulu-Natal Province                                                                                                    |
| District                                           | kz Umzinyathi District Municipality                                                                                                    |
| 8ub - Distriot                                     | kz Endumeni Local Municipality                                                                                                    |
| Faolity                                            | kz Wasbank Clinic                                                                                                    |
| Organizations                                      | Ceneral Health Systems Trust Plokup Point Reference Deduc                                                                                                    |
|                                                    | <ul> <li>Solicities Pharmacies(Pty) Ltd</li> <li>Cicks Pharmacies</li> <li>Department of Health</li> <li>Dis-chem Ltd</li> <li>Independent Community Pharmacy</li> <li>Laser Logistics</li> </ul> Select the user's organization (e.g., DoH) tick box under the Organizations section                                                                                                    |
|                                                    | <ul> <li>Medical Practice</li> <li>Medical Cooperation Centre (NPC)</li> <li>MediritePharmacies (Pty) Ltd</li> <li>NGO / NPO</li> <li>Occupational Heath Clinic</li> <li>Operation Asha</li> <li>Pharmacy Direct Pick up Points</li> <li>Pick n Pay</li> <li>Private Business</li> <li>Private Clinic</li> <li>Progressive Society for Change</li> <li>RCL Foods Occupational Clinics</li> <li>Right E-Pharmacies</li> <li>SA Post Office</li> <li>Spar Pharmacies</li> <li>The Cipia Foundation S.A</li> <li>Zemubabel Trading Pharmacies</li> </ul> |
|                                                    | Service Provider     DSV     Mediogistics                                                                                                    |
|                                                    | Deleted                                                                                                    |

#### Click on "Save" to save Account Permission

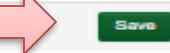

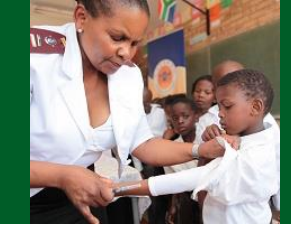

#### Account Permissions >> User: user\_manual, Role: Account Manager

| Permission sucessfully saved |            |            |                  |                                                        |                                                        |                                                                          |   |              |                |           |
|------------------------------|------------|------------|------------------|--------------------------------------------------------|--------------------------------------------------------|--------------------------------------------------------------------------|---|--------------|----------------|-----------|
| Filter<br>records:           | Username   | ▼ All Dele | eted No 🔻        |                                                        |                                                        | <                                                                        |   |              |                |           |
| New                          | Edit       | Delete     | Back to Accounts |                                                        | 7                                                      |                                                                          |   |              | Records 1      | to 1 of 1 |
| Us                           | sername    |            | Organizations    | Province                                               |                                                        | District                                                                 |   | Sub-District | Facility       |           |
| US4                          | ser_manual |            | Department of    | Health<br>Notific<br>display<br>succes<br>permis<br>ac | ation pa<br>confirm<br>sful add<br>sion for<br>count r | on panel will<br>firmation of<br>addition of<br>for specific<br>int role | М | Endumeni LM  | Wasbank Clinic |           |

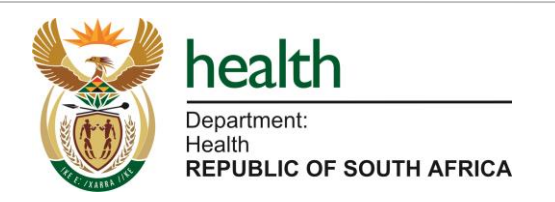

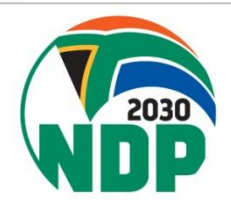

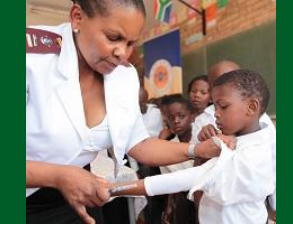

#### **User Accounts**

| Filter<br>recor | Enabled<br>ds:<br>Administra | ator All V API Us | er All 🔻 Accour  | nt Manager 🛛 All 🔻 |                                                       |                                                                           |                                      |
|-----------------|------------------------------|-------------------|------------------|--------------------|-------------------------------------------------------|---------------------------------------------------------------------------|--------------------------------------|
| N               | ew Edit                      | Disable Account   | Signature Report |                    |                                                       | Search                                                                    | Records 1 to 20 of 7917              |
|                 | Username                     | Firstname         | Lastname         | Enabled Last Login | Roles                                                 | Account Permissions                                                       | Account Actions                      |
|                 | user_manual                  | User              | Manual           | Yes                | Account Manager<br>Adherence Club/Outreach Point Data | a Manager Account Manager (1)<br>Manager Adh e Club/Outreach Point Data M | Account Summary<br>lanager (0) Reset |
|                 |                              |                   |                  |                    |                                                       | Account permission<br>status will change from<br>orange to green          | n                                    |
|                 | Mr. D.                       |                   |                  |                    |                                                       |                                                                           |                                      |

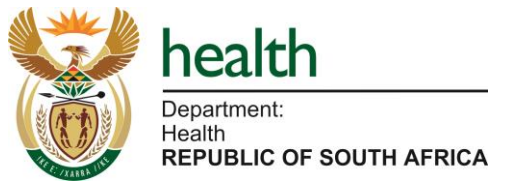

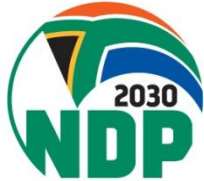

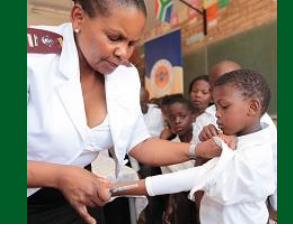

#### **User Accounts**

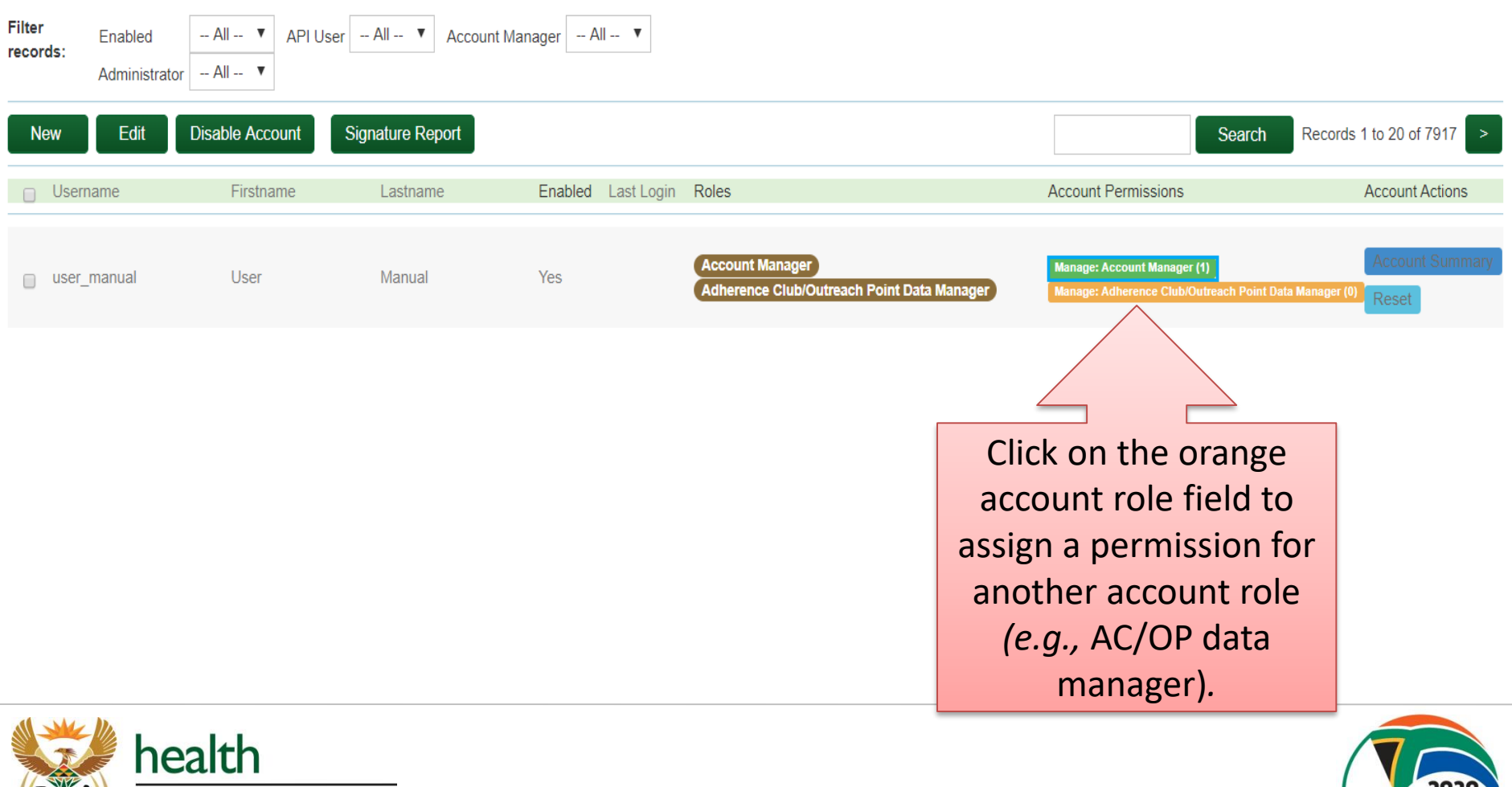

Health REPUBLIC OF SOUTH AFRICA

Department:

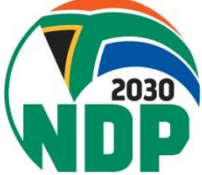

# SyNCH - Recover Lost Password by User

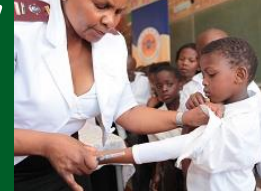

HOME DOCUMENTS

#### Welcome to SyNCH

health

FUNCTION OF SOUTH APPEND

Synchronised National Communication in Health

| Account doe | es not exist     |         |   |
|-------------|------------------|---------|---|
| Login       |                  |         |   |
| user_manual |                  |         |   |
| PASSWORD    |                  |         |   |
| Login       | Recover Lost Pas | secol   |   |
|             | _                |         |   |
| ck here     | to ree           | cover l | 0 |

Over the past decade, South Africa has expendenced an unprecedented growth in patients requiring access to tiong-lan introduced universal access to antiretroviral themps (ART) for patients living with HIV and AIDS, but there has also been a s with non-commiscibil discussion (KCDa), requiring throno themps/

South Almoa's changing epidemiological profile has led to an over-outension of public sector healthcare facilities including p placed enormous strain on available resources and has contributed towards medicine shortages and declining quality of ca

Typically, a patient with a chronic disease is issued with a repeat prescription for six months. Between six-monthly clinical a heathcare facility merely to collect medication. On a daily basis, we much we 70% of a facility's prescription load will be dev

The patent experience tends to be one of long waiting times and, occessionally, repeat visits to hostikes in order to collect medianes that were not svaliable during the nutline visit. This poses potential adherence barriers which may lead to poor health outcomes, and places strain on the patient in terms of transport costs and loss of income.

Private sector pharmacles and health facilities are able to offer longer hours of operation than do public sector facilities, including weekends. In addition, private sector outlets are offan more accessible from patients' places of employment which, when ecupled with shortar writing times, allows for the cellection of madigines without the need to taking a day's leave or forgoing a day's income.

# Click here to recover lost password

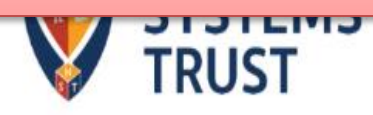

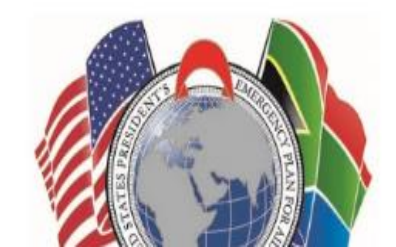

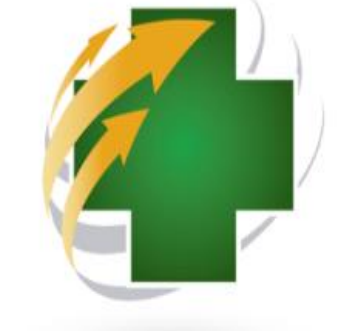

SVNCH

# SyNCH - Recover Lost Password by User

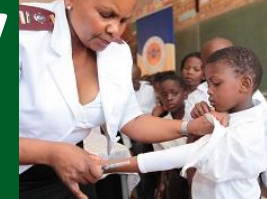

HOME DOCUMENTS

#### Welcome to SyNCH

health

REPUBLIC OF SOUTH AFRICA

Health

Synchronised National Communication in Health

| P Account does not exist | > |  |  |  |  |
|--------------------------|---|--|--|--|--|
| Reset Password           |   |  |  |  |  |
| user.manual@hst.org.za   |   |  |  |  |  |
|                          |   |  |  |  |  |
| Reset Password           |   |  |  |  |  |
|                          |   |  |  |  |  |

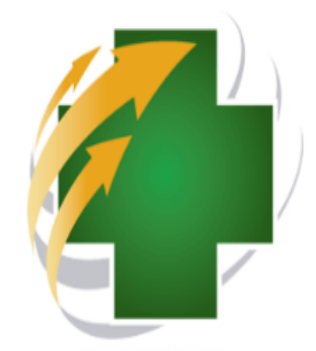

Over the past decade, South Africa has experienced an unprecedented growth in patients requiring access to litherapies. Not only has South Africa introduced universal access to antiretroviral therapy (ART) for patients living and AIDS, but there has also been a steady increase in the number of patients with non-communicable diseases requiring chronic therapy.

South Africa's changing epidemiological profile has led to an over-extension of public sector healthcare facilities i primary health care (PHC) clinics. This has placed enormous strain on available resources and has contributed medicine shortages and declining quality of care.

Typically, a patient with a chronic disease is issued with a repeat prescription for six months. Between six-monthly clinical assessments, the patient needs to visit the healthcare facility merely to collect medication. On a daily basis, as much as 70% of a facility's prescription load will be devoted to servicing repeat prescriptions.

The patient experience tends to be one of long waiting times and, occasionally, repeat visits to facilities in order to collect medicines that were not available during the routine visit. This poses potential adherence barriers which may lead to poor health outcomes, and places strain on the patient in terms of transport costs and loss of income.

Enter email address registered for your account. A link will be sent to your email.

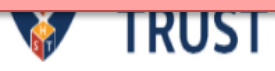

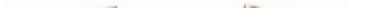

# SyNCH – Resetting User Account by Account Manager

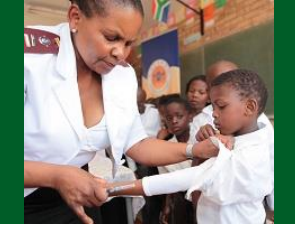

Account managers may reset a user's account (password). The following steps should be followed:

- 1. Enter login credentials on <a href="https://www.ccmdd.org.za">https://www.ccmdd.org.za</a>
- 2. Select "Setup" then "Accounts"

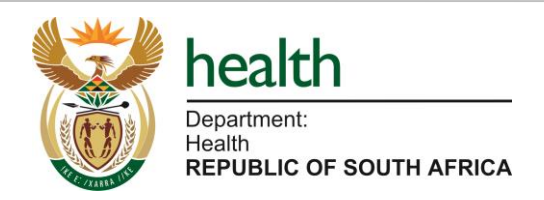

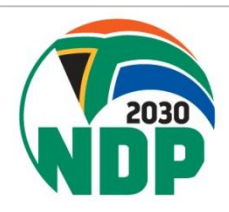

# SyNCH – Resetting User Account by Account Manager

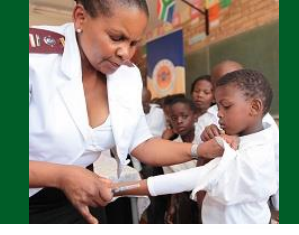

#### **User Accounts**

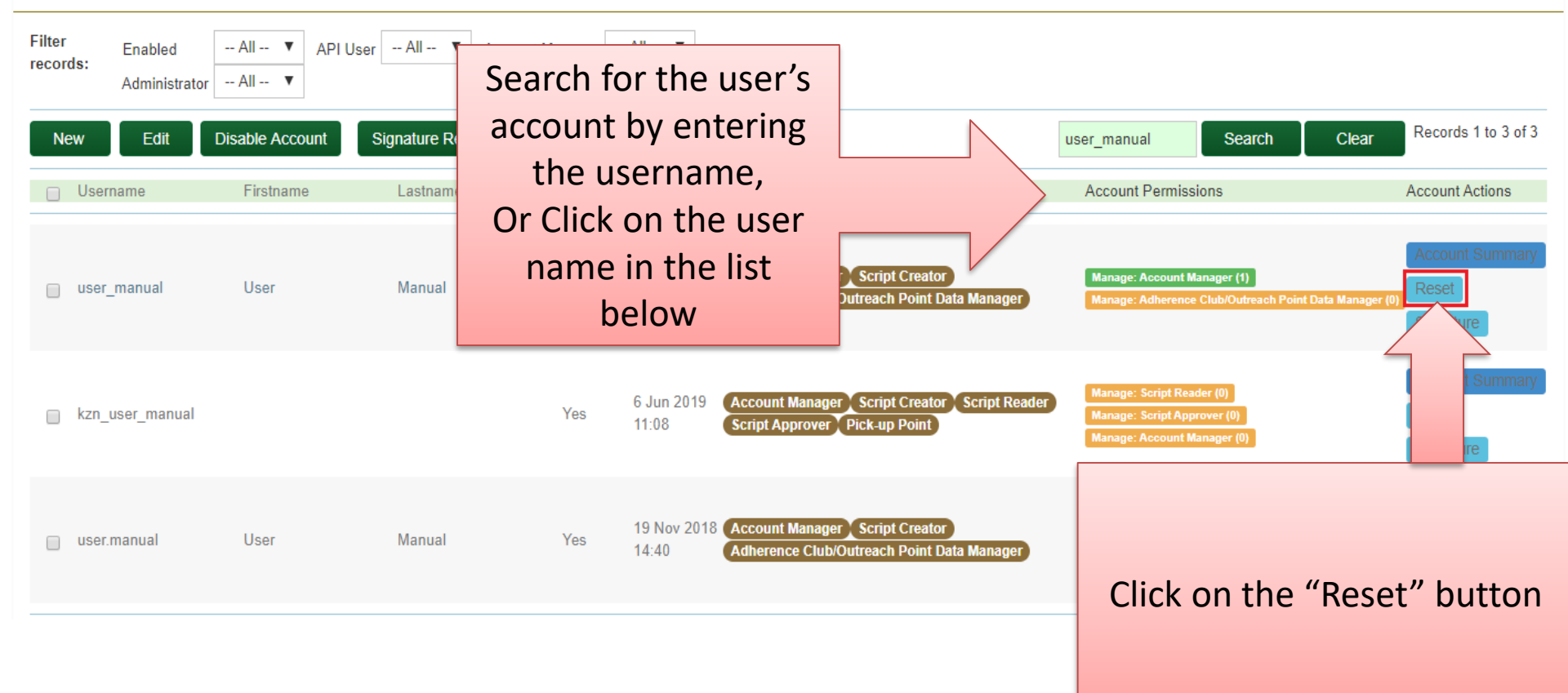

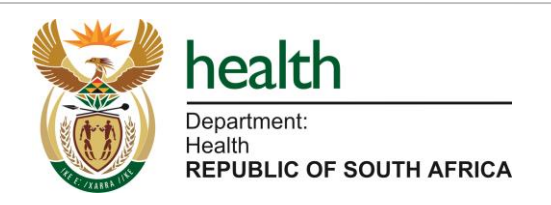

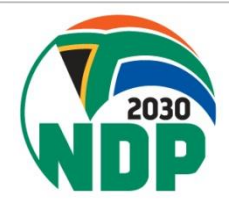

# SyNCH – Resetting User Account by Account Manager

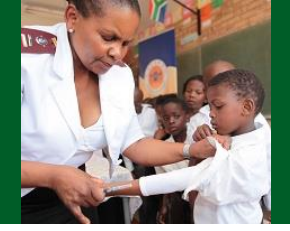

- 1. An email containing a temporary password will be sent to the user's registered email address.
- 2. The user must log into SyNCH using their existing username and the temporary password provided.
- 3. Upon login, the user will be prompted to reset their password (see figure 49 above).

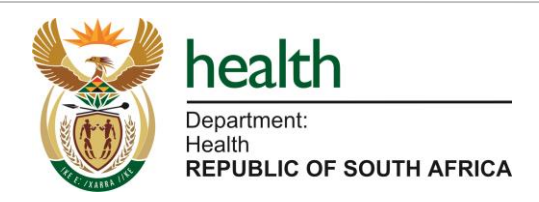

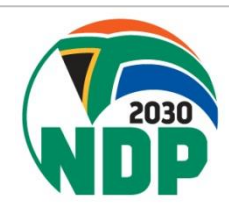

# SyNCH – Disabling User Account by Account Manager

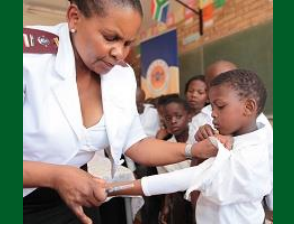

All users who no longer work at the health facility and/or PuP and/or are no longer authorised to issue PMPs MUST have their accounts disabled. It is the responsibility of the personnel with account manager privileges to ensure that user accounts are maintained.

- 1. Enter login credentials on <a href="https://www.ccmdd.org.za">https://www.ccmdd.org.za</a>
- 2. Select "Setup" then "Accounts".

Search for the user by entering the username in the search box provided, or select the user from the list of user accounts.

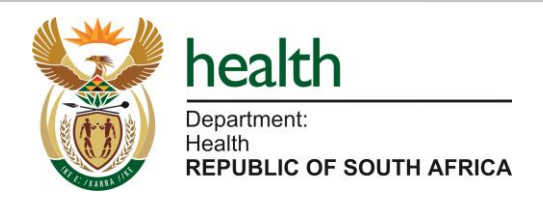

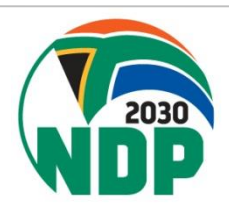

# SyNCH – Disabling User Account by Account Manager

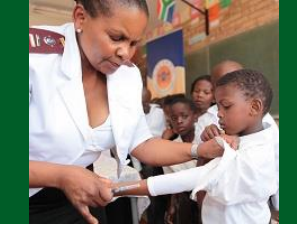

#### **Edit an User Account**

| Cancel               |                            | Save                                                  |
|----------------------|----------------------------|-------------------------------------------------------|
| Username             | user_manual                | The email address of the user (Must be in the system) |
| Password             |                            | User's password                                       |
| Repeat Password      |                            |                                                       |
| Title                | Dr                         | ▼ The user's title                                    |
| First Name           | User                       | The user's first name                                 |
| Last Name            | Manual                     | The user's last name                                  |
| ID Number            |                            | The user's ID number                                  |
| Passport Number      | A123456                    | The user's Passport number                            |
| Email address        | user.manual@hst.org.za     | The user's email address                              |
| Last Login Time      |                            | The date and time of the last login                   |
| Enabled              | Disabled                   | ▼ Is account enabled.                                 |
| Force Password Reset |                            | Force user to change password on next log             |
|                      |                            |                                                       |
|                      |                            |                                                       |
|                      |                            |                                                       |
|                      | Click the Drop-down menu a | nd select                                             |
|                      | "Disabled" then click "S   |                                                       |
|                      |                            |                                                       |
|                      |                            |                                                       |

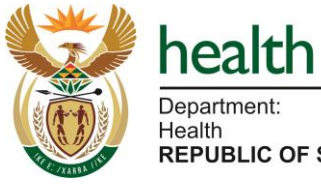

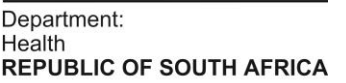

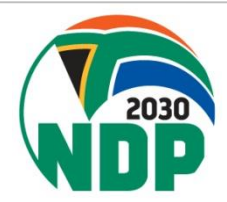